# SIEMENS

# SIJECT OP15B Menu Editor User Manual

**Technical Manual** 

06.2003 Edition

Manufacturer Documentation

# **SIEMENS**

# **SIJECT OP15B Menu Editor User Manual**

**Technical Manual** 

Valid for

SIJECT OP15B

06.2003 Edition

| Introduction             | 1 |
|--------------------------|---|
| Editing Menus            | 2 |
| Menu Compiler            | 3 |
| Key Events and Functions | 4 |
| Abbreviations            | 5 |
|                          |   |
|                          |   |
|                          |   |

### **SIJECT OP15B Documentation**

### Key to editions

The editions listed below have been published prior to the current edition.

The column headed "Note" lists the amended sections, with reference to the previous edition.

Marking of edition in the "Note" column:

- **A**.... New documentation
- **B**.... Unchanged reprint with new order number
- C .... Revised edition of new issue

If any technical details presented on one of these pages have been changed with reference to the previous edition, it is indicated by another edition number in the header of the respective page.

| Edition | Order No. | Note |
|---------|-----------|------|
| 06.2003 | none      | А    |

You will find additional information in the Internet under: http://www.ad.siemens.de

The reproduction, transmission or use of this document or its contents is not permitted without express written authority. Offenders will be liable for damages. All rights, including rights created by patent grant or registration of a utility model or design, are reserved.

© Siemens AG 2003. All rights reserved.

Functions may be executable in the control but are not described in this documentation. No claims can be made on these functions if included with a new shipment or when involved with service.

We have checked the contents of this document to ensure that they coincide with the described hardware and software. The information in this document is regularly checked and necessary corrections are included in reprints. We are thankful for any recommendations for improvement.

Subject to change without prior notice.

Order No. none Printed in People's Republic of China Siemens-Aktiengesellschaft.

### Contents

| 1. INT              | RODUCTION                                                        | 1-1                 |
|---------------------|------------------------------------------------------------------|---------------------|
| 1.1.<br>1.2.<br>1.3 | WHAT IS THE MENU EDITOR FOR OP15B?<br>PRECONDITIONS              | 1-1<br>1-1<br>1-2   |
| 2 FDI               |                                                                  | 1-2<br>2 <b>.</b> 7 |
| 2.1.                | THE VB MAIN WINDOW                                               | 2-7                 |
| 2.2.<br>2.2.        | PROJECT FILE, MENUS AND KEYBOARDS                                | 2-8                 |
| 2.2.                | 2. Menus                                                         | 2-10                |
| 2.2.<br>2.2.        | <ol> <li>Keyboards</li> <li>Customer Specific Picture</li> </ol> | 2-23<br>2-25        |
| 3. ME               | NU COMPILER (MECO)                                               | 3-26                |
| 3.1.<br>3.2.        | INSTALLATIONUSAGE                                                | 3-26<br>3-27        |
| 4. KE               | Y EVENTS AND FUNCTIONS                                           | 4-28                |
| 4.1.<br>4.2.        | PREDEFINED KEY EVENTS                                            | 4-28<br>4-30        |
| 5. AB               | BREVIATIONS                                                      | 5-32                |
| 5.1.                | LIST OF ABBREVIATIONS                                            | 5-32                |

### 1. Introduction

### 1.1. What is the Menu Editor for OP15B?

Menu EditorThe Menu Editor for OP15B is a Microsoft Visual Basic based, low cost<br/>Engineering Tool to allow easy editing of menu sets for OP15B. It is not<br/>supposed to replace commercial engineering tools like ProTool or ProTool<br/>Light. Both tools are of course more feature rich, but also much bigger<br/>and consume a big amount of resources which are simply not available on<br/>the low-cost operator panel OP15B.

The Menu Editor uses only one type of the possible Visual Basic targets, the standard.exe. All other VB target types are not supported.

Furthermore this Menu Editor uses only a limited set of so-called VB controls. Menu Forms contain only:

- Labels
- Text Boxes
- List Boxes
- Combo Boxes
- Images

Keyboard Forms contain only:

Command Buttons

### 1.2. Preconditions

### What's needed?

The OP15B itself does not run a Windows Operating System, does not run Visual Basic executables or supports real Visual Basic code in the Code Window. The Menu Editor for OP15 B uses VB to define the layout of the menus and uses only predefined parameters in the code window. To run the Menu Editor you need the following:

- Windows 95/98, Windows NT/2000 are not tested As the Operating System on a IBM compatible PC
- Microsoft Visual Basic 6.0
   To edit menu and keyboard forms
- A Chinese input method, e.g. Chinese Star (optional) To input and edit Simplified Chinese characters
- Microsoft Paint (optional) To draw a Customer Specific Picture
- Meco (Menu Compiler)
  - To compile menus and keyboards
    - To compile the customer specific picture
- SIJECT Loader and SIJECT Adapter
   To upload the Menu file to the OP15B
   To upload a CSP file to the OP15B

### 1.3. Overview

### SW Structure

The general software structure of the OP15B is shown in the following picture. Loading Kernel and Firmware are released with each new software version, Menu Data and the Customer Specific Picture are created with the Menu Editor described in this document.

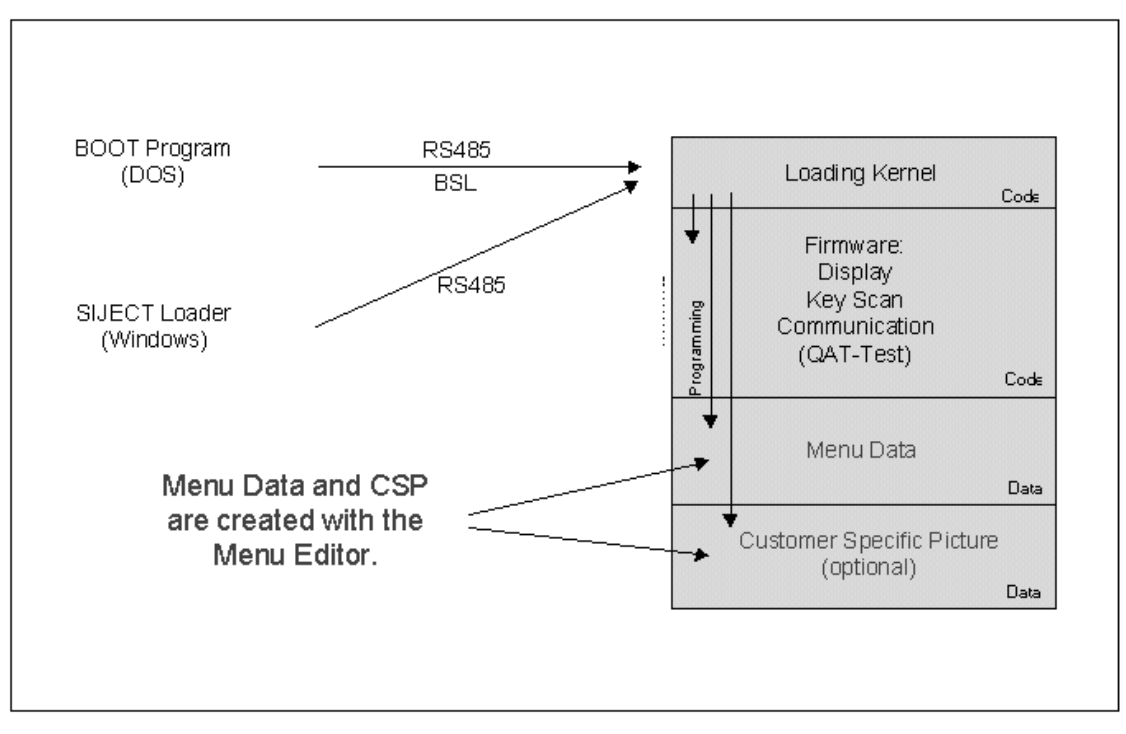

Fig.1-1, Basic software structure on the OP15B

**Design Flow** The general design flow to create a new menu set for OP15B is shown in the following pictures:

First Step: Editing the Menus and Keyboards with the Menu Editor in Visual Basic. Parameters are entered in the VB code window related to each object. See Fig. 1-2

Second Step: The saved VB project files are used by the Menu Compiler to create a binary output file what can be loaded to the OP15B, finally. See Fig. 1-3 and 1-4.

Third Step: Upload the newly created binary file to the OP15B with the means of the SIJECT Loader and the SIJECT Adapter. See Fig. 1-5.

| Darameters                                                                                                    | 1                                                                    | 🖷 Keybo                                  | Ibrai           |                 |                |                |                |                 | 🔝 Menu         | us & Key                 | /boards        |                |                |                |                |                |  |                |       |  |     |     |  |                                                                                                    |  |
|----------------------------------------------------------------------------------------------------|----------------------------------------------------------------------|------------------------------------------|-----------------|-----------------|----------------|----------------|----------------|-----------------|----------------|--------------------------|----------------|----------------|----------------|----------------|----------------|----------------|--|----------------|-------|--|-----|-----|--|----------------------------------------------------------------------------------------------------|--|
| diamet                                                                                                    | - Click                                                              | Aberr                                    | FI              | F2              | FI             | F4             | FS             | Fam3            | ~1             |                          | 9              |                |                |                |                |                |  |                |       |  |     |     |  |                                                                                                    |  |
| Private Sub Form_Load()<br>FormPasswordLevel = 0<br>Roym(715 = 1                                                                                                    | *Parso                                                               | Temp<br>Mena                             | Timer<br>Menu   | Counter<br>Menu | Punct<br>Mesu  | toed<br>Seve   | Dete<br>Menu   | AB              |                | 6                        | W., 0., 17     |                |                |                |                |                |  |                |       |  |     |     |  |                                                                                                    |  |
| FormCIISPLUS = 1                                                                                                    | 'Menu                                                                | () () () () () () () () () () () () () ( |                 | ă ()            |                |                | -              | Fletsur#1       | TirtPressure1  | Personal                 | TidPiccoure1   | 1111           |                |                |                |                |  |                |       |  |     |     |  |                                                                                                    |  |
| FormCI16 = 0<br>FormCI16DF = 0                                                                                                    | 'Menu<br>'Menu                                                       | Mold                                     | Mold            | Mond            |                | EBC            |                | Rovi            | Tefficial      | Flowt                    | TxtFlow1       | 111            |                |                |                |                |  |                |       |  |     |     |  |                                                                                                    |  |
| End Sub                                                                                                    | _                                                                    | Easter                                   | Finites         | Easter          |                |                | <u> </u>       | Pressure        | TidPressure2   | Paraurid                 | TdPressure2    | -88            |                |                |                |                |  |                |       |  |     |     |  |                                                                                                    |  |
| Private Sub Labell_Click()                                                                                                    | 0000                                                                 | Retract                                  | Mensi           | Adv             |                |                | <u></u>        | And             | Tettion2       | Aure .                   | Txt*lowC       | -11333         |                |                |                |                |  |                |       |  |     |     |  |                                                                                                    |  |
| LabelFont = 2<br>LabelLang1 = Druck1<br>LabelLang1 = Druck1<br>LabelLang3 = Pression1<br>LabelLang3 = Presion1<br>LabelCl15 = 1<br>LabelCl15F = 1<br>LabelCl15F = 0 | "Engl<br>"Germ<br>"Frem<br>"Spon<br>"Strl<br>"Strl<br>"Strl<br>"Strl | Carriag                                  | Creving         | Carriag         |                | .0.            | L.             | Aut             | TidAas2        | Auto                     | TstApg         | -88            |                |                |                |                |  |                |       |  |     |     |  |                                                                                                    |  |
|                                                                                                    |                                                                      |                                          | Menu            | Pareal          |                |                | -              | - And           | Tithus3        | Aux?                     | Tuthio 7       | -88            |                |                |                |                |  |                |       |  |     |     |  |                                                                                                    |  |
|                                                                                                    |                                                                      | Injection                                | Mena            | Beck            |                |                | Up             | Aurt            | Tabland        | Auxili                   | Txt4ze4        | -100           |                |                |                |                |  |                |       |  |     |     |  |                                                                                                    |  |
|                                                                                                    |                                                                      | 'STEI<br>'STEI                           | 'STEI<br>'STEI  | 'STER'<br>STER  | 'STEI<br>'STEI | 'STEI<br>'STEI | 'STER<br>'STER | 'Stra<br>'Stra  | 'Stra<br>'Stra | 'Stra<br>'Stra           | 'Stra<br>'Stra | 'Stra<br>'Stra | 'Stra<br>'Stra | 'STEI<br>'STEI | 'Stri<br>'Stri | 'STEI<br>'STEI |  | Charge<br>Menu | Charg |  | Lat | ACK |  | and the second second sec |  |
| LabelCI16DP = 0<br>End Sub                                                                                                    | 'Stri                                                                |                                          |                 |                 |                | 1              | Does           |                 | 2000           |                          |                |                |                |                |                |                |  |                |       |  |     |     |  |                                                                                                    |  |
| Private Sub Label16_Click()                                                                                                    |                                                                      | Core 1                                   | Core 1<br>Manu  | Core 1          |                | Sem            | Timer          | Sensor .        |                | -                        |                |                |                |                |                |                |  |                |       |  |     |     |  |                                                                                                    |  |
| End Bub                                                                                                    | -                                                                    | Core 2                                   | Core 2          | Core 2          |                | Auto           | Auto           | Auto            |                | 0                        | utput:         |                |                |                |                |                |  |                |       |  |     |     |  |                                                                                                    |  |
| Private Bub Ficturel_Click)                                                                                                    | 0                                                                    | - in                                     | Metu            | 0ul             |                | Remain         |                | Adi Mat         |                | <ul> <li>Visu</li> </ul> | ial Basic      |                |                |                |                |                |  |                |       |  |     |     |  |                                                                                                    |  |
| End fub                                                                                                    | _                                                                    | 1                                        | Airblow<br>Menu | 2               |                | 1              |                | <u>,</u>        | 100            | Proj                     | ect Files.     |                |                |                |                |                |  |                |       |  |     |     |  |                                                                                                    |  |
| Private Sub Text3_Change()                                                                                                    | Same                                                                 | 10.200                                   | Mold            | 144000          |                | (Datasan)      | (MAIN OF       | Pleasant Manual |                |                          |                |                |                |                |                |                |  |                |       |  |     |     |  |                                                                                                    |  |

Fig. 1-2, Edit Menus, Keyboards, Parameters in VB, save the project in VB

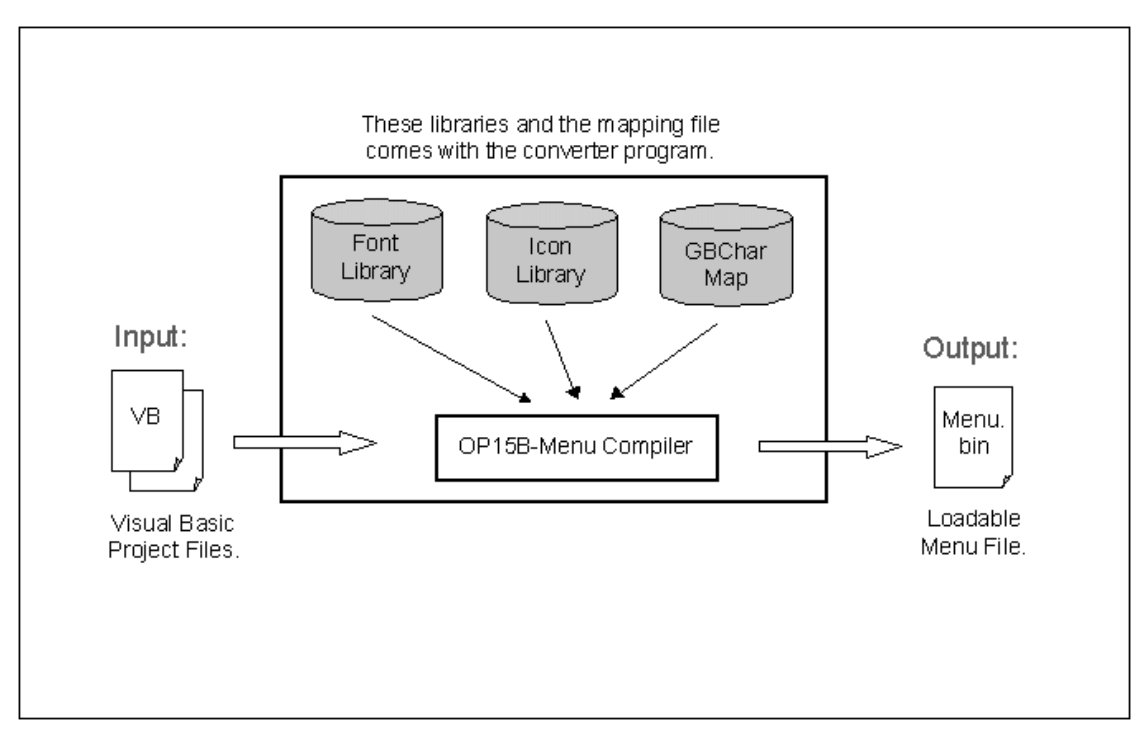

Fig. 1-3, VB project files as input, Menu File as output

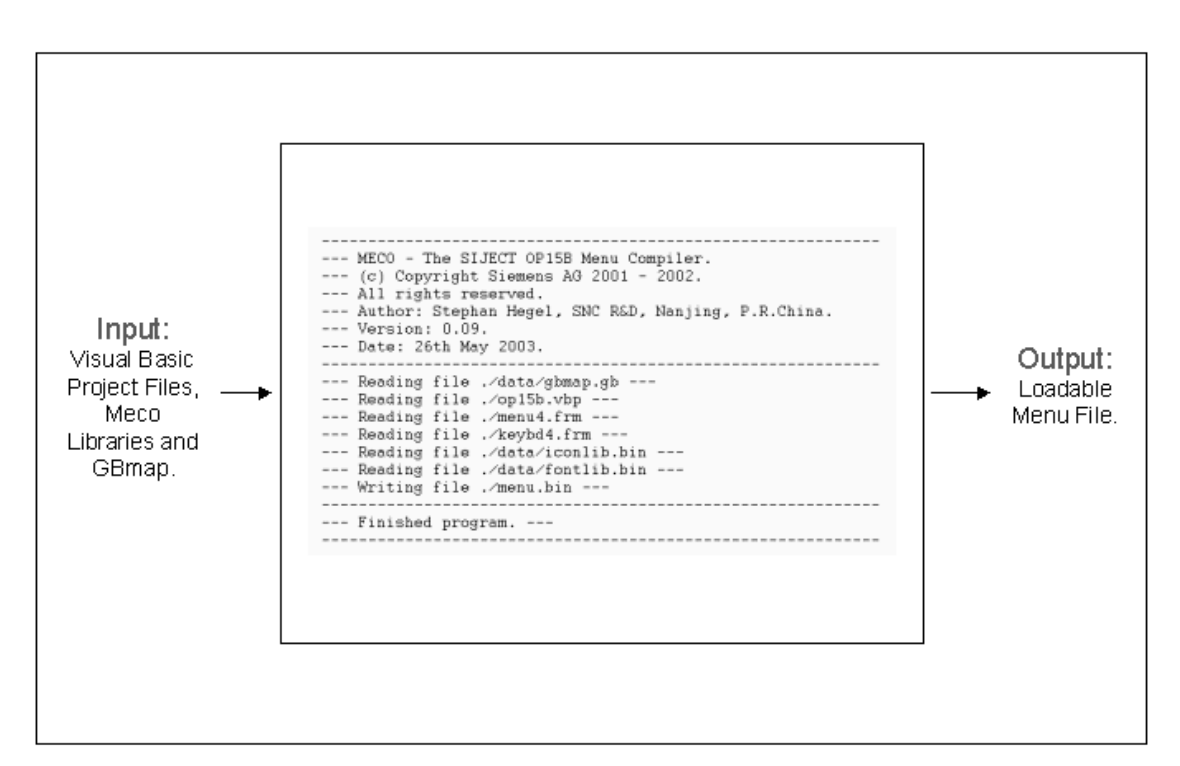

Fig. 1-4, Running the Menu Compiler

|                                     | СОМ1                                  | Defete       | an Milanana | Constant | Laurate  | Vanier | Description         | Charleson |          |
|-------------------------------------|---------------------------------------|--------------|-------------|----------|----------|--------|---------------------|-----------|----------|
| Input:                              | Firmware                              | Pac M        | Figures.    | 2200104  | 125.IKE  | 1.10   | SU_CIFW 12/05/00    | CODERSTAN |          |
| 1enu file                           | 🗣 🕫 Monsa                             | 1            | Mmubin      | 2000804  | 249.788  | 1.01   | SU_OP MENU 00/04/00 | 0051BSECk | L.       |
| TOR<br>OP158                        | T Sugar Se                            | T .          | li se       |          | r        | _      | F                   | r         | <u> </u> |
|                                     | / Ens                                 |              | • I         |          | <b>—</b> |        |                     | <b>—</b>  | File     |
| /                                   | E Constantino                         | ( <b>1</b> ) | 1           |          | F        |        |                     | <u> </u>  | for Menu |
| Customer<br>Specific<br>Picture for | CO State  <br>Progress  <br>Load Fig. | Ste          | n 0         | un _     | Faceword |        | About.              | Help      |          |

Fig 1-5, Upload the new Menu set to the OP15B

| Blocks of Menu<br>Data | The following binary blocks are located in the big binary block Menu Data as shown in Fig. 1-1.                                                                                                    |
|------------------------|----------------------------------------------------------------------------------------------------|
|                        | <ul> <li>Icon library, predefined in advance, can be recreated</li> <li>Font library, predefined in advance, can be recreated</li> <li>String library, created by Meco</li> </ul>                                                                                                    |
|                        | <ul> <li>Sub-block for Menus and Keys, created by Meco</li> <li>Sub-block with Label information, created by Meco</li> <li>Sub-block with Variable data (Text Boxes), created by Meco</li> <li>Sub-block with List Box data, created by Meco</li> <li>Sub-block with Combo Box data, created by Meco</li> <li>Sub-blocks with Icon References, created by Meco</li> </ul>          |
| Icon library           | The icon / image library can contain up to 255 black/white icons and pictures of different size – remember OP15B is a black/white operator panel. The library is provided with the Menu Compiler but it can be extended by the end user and recreated on request. The whole compiled icon library is stored in the file "data\iconlib.bin" finally.                                |
|                        | Standard icons are predefined in advance, they stored in the subdirectory "data\iconlib\std" and have the numbers 0 to 100. The names of these icons are defined to be "iconxx.bmp" where xx is the number between 0 and 100. There is a file "index.bmp" in this subdirectory, which gives an overview of all predefined standard icons.                                          |
|                        | User icons can be created by the OEM or end user with standard PC drawing tools like MS Paint or full-featured image processing programs like Adobe Photoshop, The Gimp and others, they are stored in the subdirectory "data\iconlib\user" and shall have the numbers 101 to 254. The names for the user icons have to be "iconxx.bmp", where xx is a number between 101 and 254. |

The icon with number 255 is reserved for special use of the CSP and must not appear in the icon library itself.

Font library The font library can contain up to 8 font sets, however, currently there are only 4 font sets supported by the OP15B software. The font library is provided but can be extended by the end user – especially the used Chinese characters and re-created on request. The whole compiled font library is stored in "data\fontlib.bin". The sources of the fonts are stored in the subdirectory "data\fontlib" and must not be changed. The font numbers 0 to 3 are predefined and refer to the following fonts:

- Number 0: English 8x8 dots
- Number 1: English 12x8 dots
- Number 2: English 16x8 dots
- Number 3: Simplified Chinese 16x16 dots

The Simplified Chinese font set contains only the Chinese characters used on the OP15B, not a complete set. The OP15B specific encoding is defined in the file "data\gbmap.gb"

Fonts andThe OP15B operator panel supports up to 4 languages which can be<br/>switched on-line. The following languages are predefined, supported and<br/>tested carefully:

- Number 0: English
- Number 1: Simplified Chinese
- Number 2: not defined yet (Language using English Font only)
- Number 3: not defined yet (Language using English Font only)

Fonts and languages on the OP15B are independent, e.g. English fonts can be used also when Chinese is selected as the actual language on the OP15B and vice versa.

Best starting point is to use an existing VB project for OP15B and modify it according to your needs.

## 2. Editing Menus

### 2.1. The VB Main Window

### **Main Window**

The file names for the VB project and the form files are fixed. The name for the project file is "op15b.vbp", the file names "menux.frm" are for menu forms and the name "keybdxx.from" is supposed to be for keyboard forms. The xx refers to a number between 1 and 63 to support up to 63 menus on the OP15B.

Double-clicking on any control on the menu or keyboard form or the forms itself opens the VB code window to insert parameters.

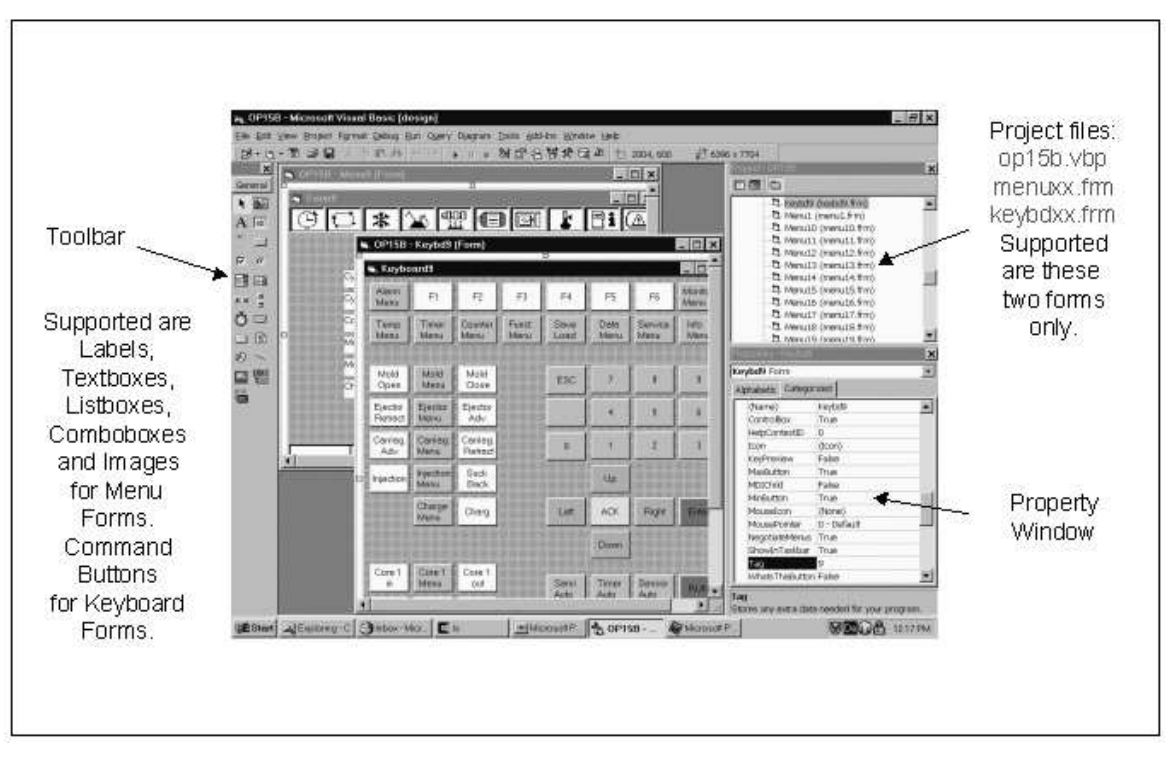

Fig. 2-1, Visual Basic Main Menu

### 2.2. Project File, Menus and Keyboards

### 2.2.1. Project

**Project File** 

In the project file we define only the version number of a menu set, Right now supported are only a one or two digit major version number, a one or two digit minor version number but no revision number. The defined version number appears in the SIJECT Loader, finally when uploading the menu file to the OP15B.

| 158 - Project Properties                    | OP158 - Project Properties                         |
|---------------------------------------------|----------------------------------------------------|
| Project Type: Startup Opject                | Versionaleritor Application                        |
| Standard EXE 💽 Sub Man                      | Enter Myo Bension Ith 00150                        |
| Project Barner                              |                                                    |
| Project Help<br>Belp File Name: Context (D: | Kaylo Inggefeer                                    |
| 0                                           | Type Value                                         |
| Project Description:                        | Conversion a                                       |
| Throading Model                             |                                                    |
| R Upgrade ActiveX Controls                  | Command Line Arguments:                            |
| Electronic Contraction                      | Conditional Compliation                            |
| Entrance (adjance)                          | P Remove Information about unused ActiveX Controls |
| OK Central Hote                             | OK Central Helts                                   |
| OK Cancel Help                              | OK Centrel Helps                                   |

Fig. 2-2, Project properties

# Forms Menu and Keyboard Forms with the same number belong always together, in Fig. 2-3 menu and keyboard number 26.

This allows for defining the keyboard respective key events for every key depending on the actual menu. This feature is necessary for the function keys F1 to F6 anyway, however the user can do this for all other keys as well. A possible use case would be to lock a key in a certain Menu by setting the KeyEvent parameter for this key to 0.

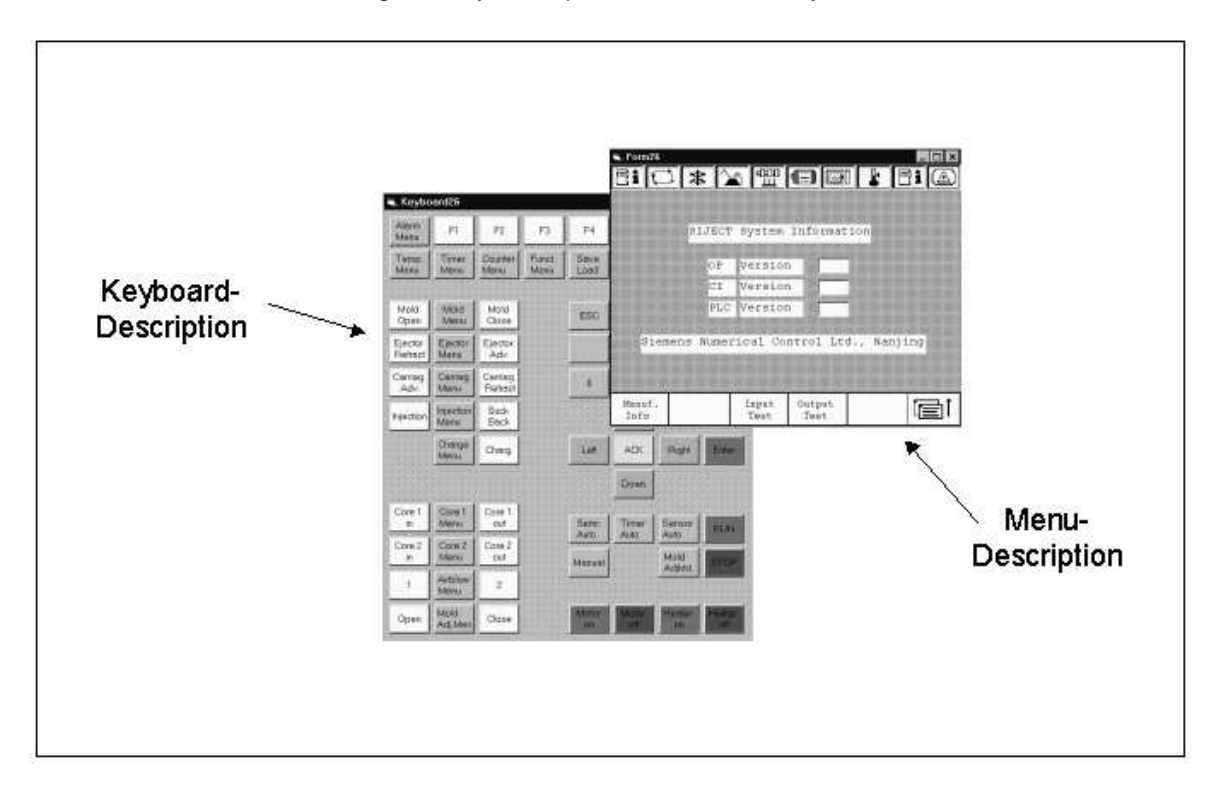

### Fig. 2-3, Associated Menu and Keyboard forms

**How to copy forms?** Existing Menu and Keyboard Forms can be easily copied to speedup the generation of a new pair of a menu and a keyboard form. The following example demonstrates how to copy an existing Menu27 to Menu28.

At first, copy the "menu27.frm" file to the new file "menu28.frm" in the Windows Explorer. Do the same with "keybd27.frm" to "keybd28.frm".

Open the single "menu28.frm" file in VB by double clicking on it and change the form's name to "Menu28". Save the file. Do the same with "keybd28.frm" and change the form's name to "Keybd28". Make sure that you open only the single files in VB, don't open the whole project.

By double clicking on the "op15b.vbp" file, open the whole project and add the two new forms to your project.

### 2.2.2. Menus

Menu Form Menu Forms are used to place labels, text boxes, list boxes, combo boxes and image on it. The size of a menu form is fixed to 6400x4800 because it is used by Meco to scale down this number by the factor 20 to calculate the position of a certain object on the 320 x 240 display. Please don't change this size.

| (0,0) Siemens  | Image: System Information         OP       Version         CI       Version         PLC       Version         Numerical Control Ltd., | Nenjing  | Memi26 Form<br>Apticulation (Categorised)<br>Position<br>Left 5016<br>Monsable Fable<br>Start LpPosition 0 - Manual<br>Top<br>Start LpPosition 0 - Manual<br>Top<br>Start LpPosition 0 - Manual<br>Start LpPosition 0 - Manual<br>Start LpPosition 0 - Manual<br>Start LpPosition 0 - Manual<br>Start LpPosition 0 - Manual<br>Start LpPosition 0 - Manual<br>Start LpPosition 0 - Manual<br>Start LpPosition 0 - Manual<br>Start LpPosition 0 - Manual | Menu name:<br>Menuxx<br>where xx<br>is the menu<br>number from<br>1 to 63 |
|----------------|----------------------------------------------------------------------------------------------------|----------|----------------------------------------------------------------------------------------------------|---------------------------------------------------------------------------|
| Manuf.<br>Info | Input<br>Test Output<br>Test Test                                                                                                    | enu Form | Scale rap<br>Scale Writer                                                                                                    |                                                                           |

Fig. 2-4, Menu Form with coordinates and reference point

Notes

The origin for the position calculation is defined to be in the upper-left corner of the Menu Form.

Menu Form names must be Menuxx, where xx is a number between 1 and 63 to support up to 63 different menus on the OP15B.

**Parameter** Menu Forms use the following predefined parameters in the VB code window, here with some example values:

| Parameter             | Comment              | Default |
|-----------------------|----------------------|---------|
| FormMenuNumber = 1    | Number of Menu       | [0]     |
| FormPasswordLevel = 0 | Password level is 0  | [0]     |
| FormCI15 = 1          | Valid for CI15       | [1]     |
| FormCI15PLUS = 1      | Valid for CI15+      | [1]     |
| FormCI16 = 0          | Not valid for CI16   | [1]     |
| FormCI16DP = 0        | Not valid for CI16DP | [1]     |

Table 2-1, Parameter for Menu Form

The values in [] indicate the default value, when the parameter is not present.

The menus effective number is extracted from the "FormMenuNumber" parameter, from the "Tag" field in the VB property window or from the file name. The Password Levels for a menu on OP15B can be 0, 1 and 2, where 0 means no password protection.

Notes

#### Labels

Labels are used to define fixed strings on a Menu Form.

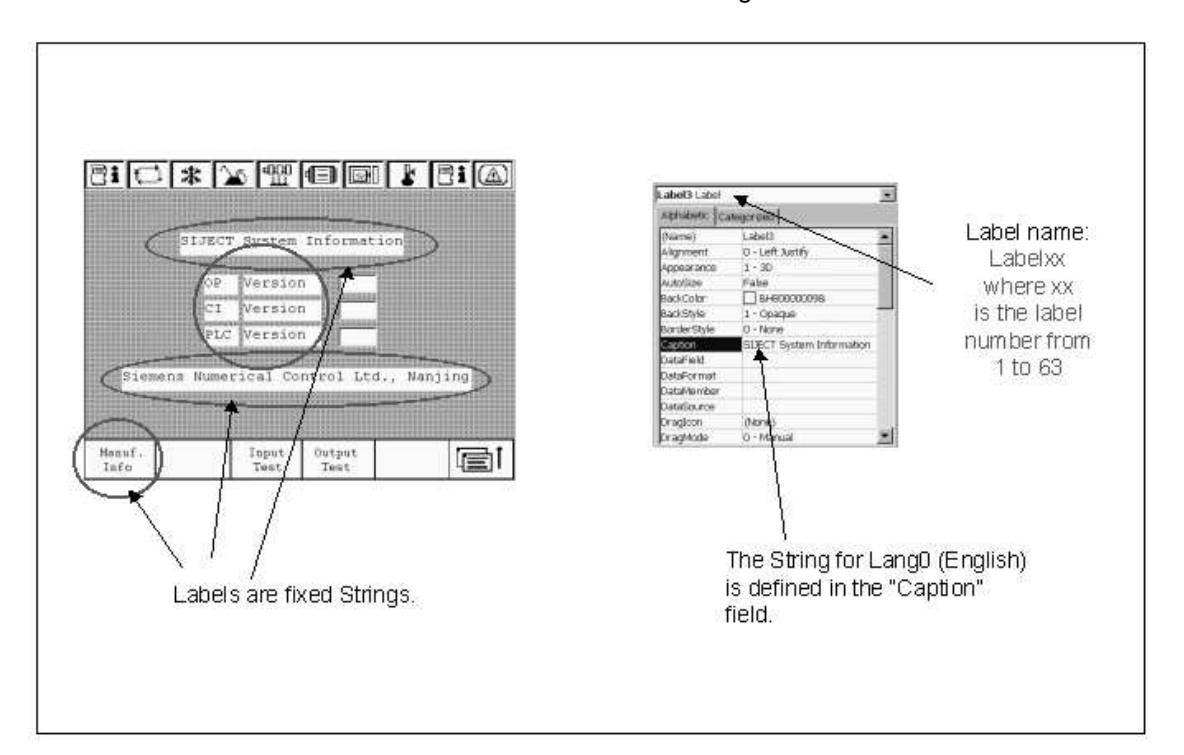

### Fig. 2-5, Labels

Label names must be Labelxx, where xx is a number between 1 and 63 to support up to 63 labels per Menu.

Predefined Parameters for labels with some example values are:

| Parameter            | Comment                       | Default |
|----------------------|-------------------------------|---------|
| LabelFont0 =1        | Font for Language 0           | [0]     |
| LabelFont1 =3        | Font for Language 1           | [0]     |
| LabelFont2 =1        | Font for Language 2           | [0]     |
| LabelFont3 =1        | Font for Language 3           | [0]     |
| LabelLang0 = "Label" | English                       | [""]    |
| LabelLang1 = ""      | Chinese                       | [""]    |
| LabelLang2 = ""      | t.b.d.                        | [""]    |
| LabelLang3 = ""      | t.b.d.                        | [""]    |
| LabelXOffset0 = 0    | Offset x for Lang. 0, in dots | [0]     |
| LabelYOffset0 = 0    | Offset y for Lang. 0, in dots | [0]     |
| LabelXOffset1 = 0    | Offset x for Lang. 1, in dots | [0]     |
| LabelYOffset1 = -2   | Offset y for Lang. 1, in dots | [0]     |
| LabelXOffset2 = 0    | Offset x for Lang. 2, in dots | [0]     |
| LabelYOffset2 = 0    | Offset y for Lang. 2, in dots | [0]     |
| LabelXOffset3 = 0    | Offset x for Lang. 3, in dots | [0]     |
| LabelYOffset3 = 0    | Offset y for Lang. 3, in dots | [0]     |
| LabelCI15 = 1        | Valid for CI15                | [1]     |
| LabelCI15PLUS = 1    | Valid for CI15+               | [1]     |
| LabelCI16 = 0        | Not valid for CI16            | [1]     |
| LabelCI16DP = 0      | Not valid for CI16DP          | [1]     |

Table 2-2, Parameter for Label

The values in [] indicate the default value, when the parameter is not present.

### Parameter

Notes LabelXOffset and LabelYOffset describe an additonal offset for a particular language compared to the position of a variable calculated from the position in the menu form. The value refers to dots of the 320x240 display. Please note, that a negative x-value moves the concerned Label to the left, a negative y-value move the Label up.

The string for language 0 (English) is usually defined in the "Caption" field in the VB property window to display it on the label on the Menu Form, but can be overwritten by the "LabelLang0" parameter in the VB code window.

To get a realistic impression of the width of the fonts and strings in VB in comparison to the font on the OP15B, see the recommendations in the following picture. This does not mean that this font is then really used on the OP15B, instead we use the font defined in the parameter set for this Label and finally provided in the font library.

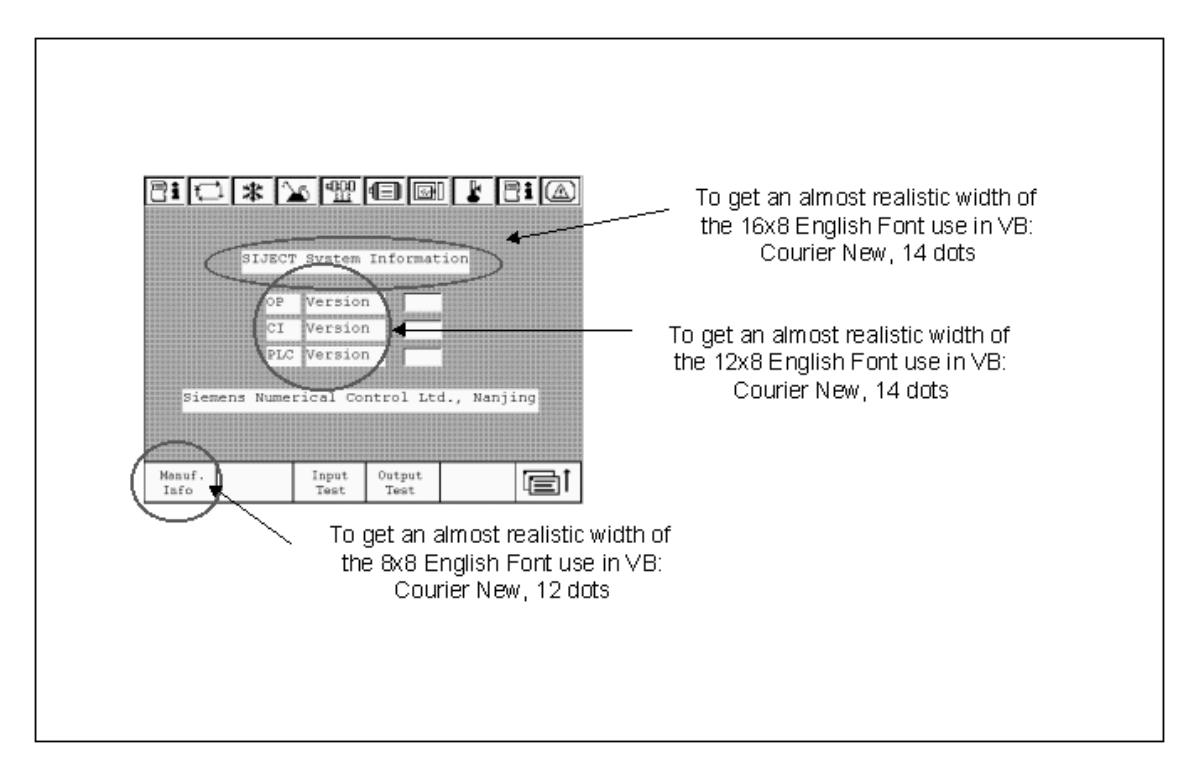

Fig 2-6, Using selected Windows font to get an almost realist picture of the Label's size.

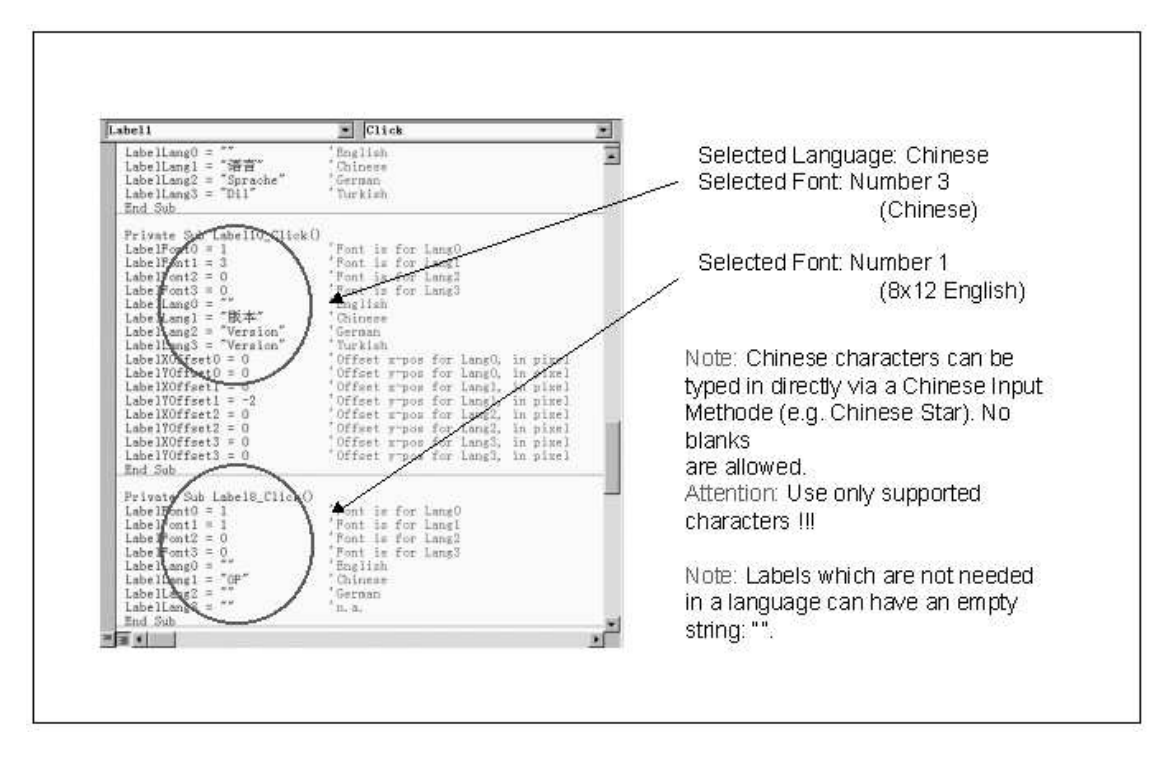

Fig 2-7, Example for a Label with different languages and fonts

### **Text Boxes**

The Textboxes are used for displaying variables on a menu representing actual and setting values in the PLC.

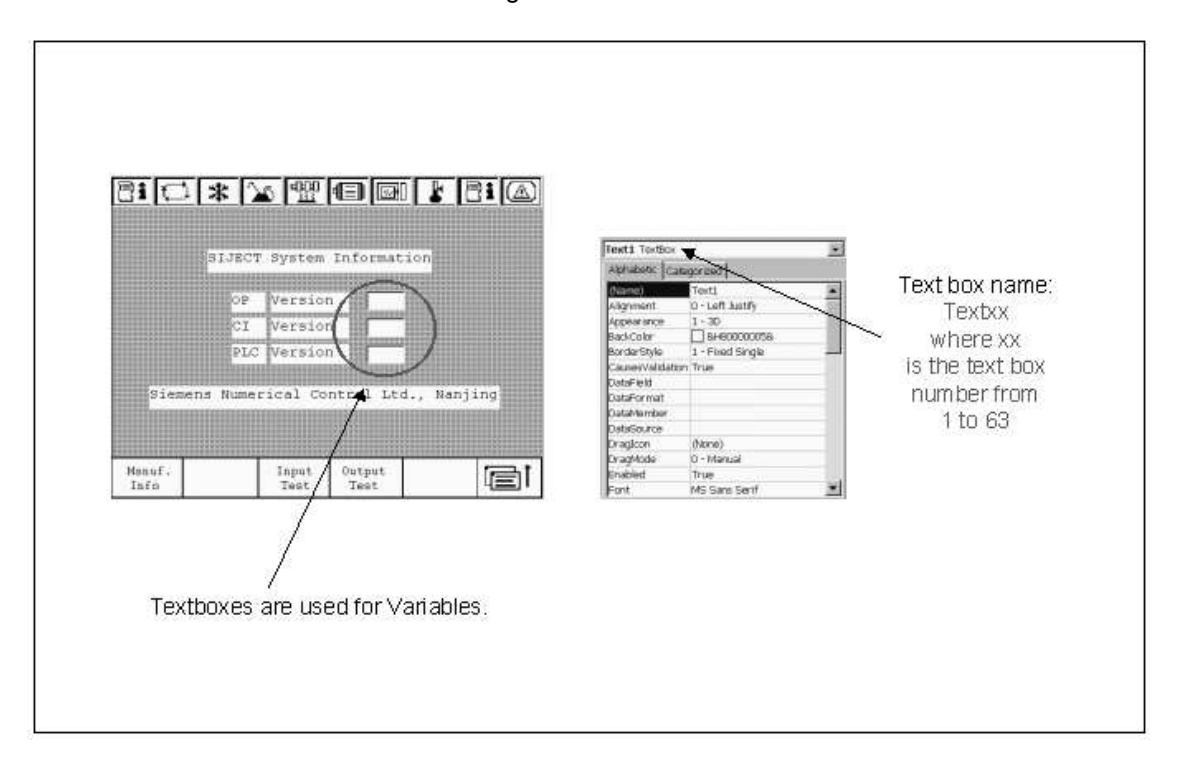

Fig 2-8, Text Boxes

They are named Textxx, where xx is a number between 1 and 63 to support up to 63 variables per Menu. Predefined Parameters in the VB code window with some example values are:

| Parameter              | Comment                       | Default |
|------------------------|-------------------------------|---------|
| TextMin = 0            | Variable's Mininum            | [0]     |
| TextMax = 10000        | Variable's Maximum            | [0]     |
| TextAttribute = &H42&  | Variable Attribute            | [0]     |
| TextAppearance = &H25& | Variable Appearance           | [0]     |
| TextType = &HFF&       | Communication Type            | [0]     |
| TextIndex = &H1&       | Communication Index           | [0]     |
| TextFont0 =1           | Font for Language 0           | [0]     |
| TextFont1 =3           | Font for Language 1           | [0]     |
| TextFont2 =0           | Font for Language 2           | [0]     |
| TextFont3 =0           | Font for Language 3           | [0]     |
| TextUp = 0             | Cursor position after up      | [0]     |
| TextDown = 0           | Cursor position after down    | [0]     |
| TextLeft = 0           | Cursor position after left    | [0]     |
| TextRight = 0          | Cursor position after right   | [0]     |
| TextEnter = 0          | Cursor position after enter   | [0]     |
| TextXOffset0 = 0       | Offset x for Lang. 0, in dots | [0]     |
| TextYOffset0 = 0       | Offset y for Lang. 0, in dots | [0]     |
| TextXOffset1 = 0       | Offset x for Lang. 1, in dots | [0]     |
| TextYOffset1 = -2      | Offset y for Lang. 1, in dots | [0]     |
| TextXOffset2 = 0       | Offset x for Lang. 2, in dots | [0]     |
| TextYOffset2 = 0       | Offset y for Lang. 2, in dots | [0]     |
| TextXOffset3 = 0       | Offset x for Lang. 3, in dots | [0]     |
| TextYOffset3 = 0       | Offset y for Lang. 3, in dots | [0]     |
| TextCl15 = 1           | Valid for CI15                | [1]     |

| TextCI15PLUS = 1 | Valid for CI15+      | [1] |
|------------------|----------------------|-----|
| TextCI16 = 0     | Not valid for CI16   | [1] |
| TextCI16DP = 0   | Not valid for CI16DP | [1] |

Table 2-3, Parameter for Text Boxes

The values in [] indicate the default value, when the parameter is not present.

Notes

### TextAttribute

| Bit 7-6: Communi       | cation Target                             |
|------------------------|-------------------------------------------|
| Bit 5-4: Read /        | Read-Write                                |
| Bit 3: Update          | Priority                                  |
| Bit 2-0: Type          |                                           |
| Communicaton Tar       | get:                                      |
| 0: PLC Var             | iable                                     |
| 1: OP vari             | able                                      |
| Read / Read-Writ       | e:                                        |
| 0: Read on             | ly                                        |
| 1: Read /              | Write                                     |
| 2: Write o             | nly                                       |
| Update Priority:       |                                           |
| 0: normal              | priority                                  |
| 1: high pr             | iority                                    |
| Variable Type:         |                                           |
| 0: integer             | variable                                  |
| 1: unsigne             | d integer variable                        |
| 2: float v             | ariable                                   |
|                        |                                           |
| TextAppearance         |                                           |
| Bit 7-4: Point p       | osition                                   |
| Bit 3-0: Length        |                                           |
| Point Position:        |                                           |
| The positi             | on of the point within this               |
| variable.              | This applies only to floating             |
| point vari             | ables, otherwise Point Position           |
| should be              | 0.                                        |
| Length:                |                                           |
| The Maximu             | m length of this variable                 |
| (excluding             | the point itself).                        |
| Example for fext       | Appearance:                               |
| The varian             | ole 9/3.26 should have a                  |
| definition             | of Length=5 and PointPos=2.               |
| TextType and TextIndex |                                           |
| Describe an address    | for the communication with the PLC or for |
| an OP15R specific co   | mmunication. See the list of predefined   |
| communication parag    | neters in the chapter "Key events and     |
| Functions".            |                                           |

TextXOffset and TextYOffset

Describe an additonal offset for an particular language compared to the position of a variable calculated from the position in the menu form. The value refers to dots of the 320x240 display.

# List Boxes List Boxes are used for creating message windows with predefined messages, which are controlled by the PLC finally. The names for List Boxes are defined to be Listxx, where xx is a number between 1 and 16 to support up to 16 List Boxes per Menu. The number of List Box items is limited to 128.

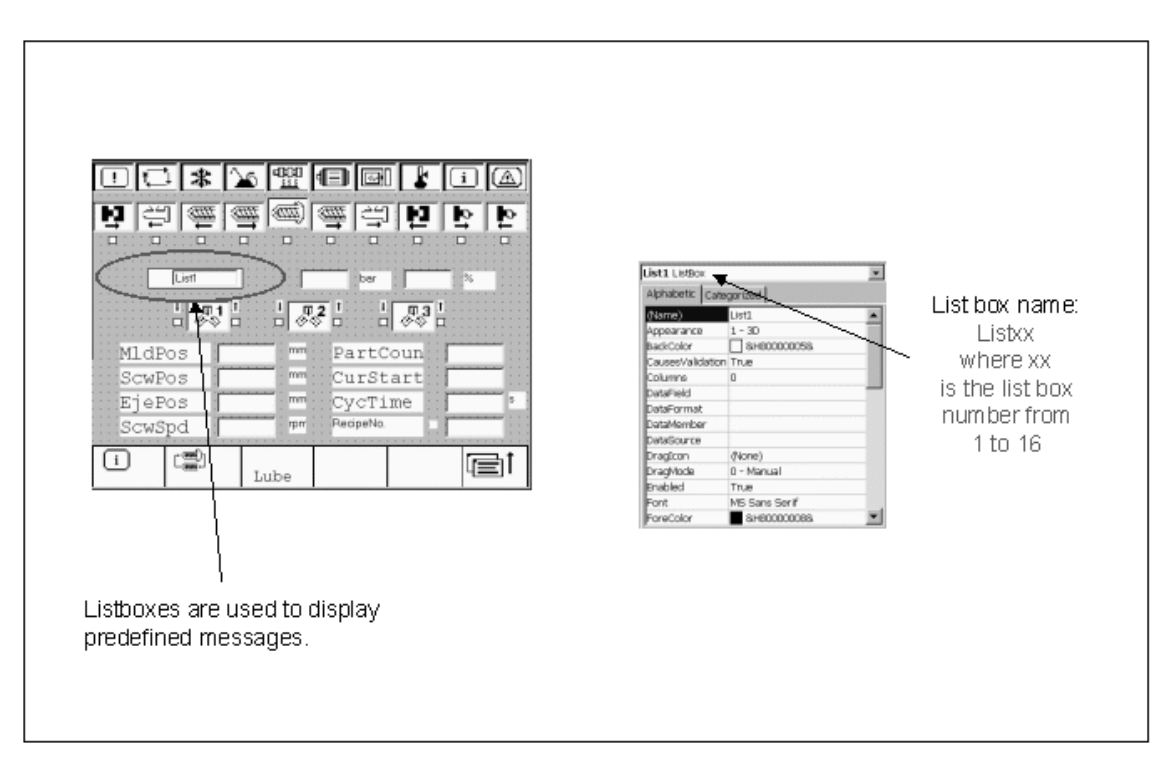

### Fig 2-9, List Boxes

### Parameter

Predefined Parameters for List Boxes with example values are:

| Parameter              | Comment                                | Default |
|------------------------|----------------------------------------|---------|
| ListStart = 0          | Fixed.                                 | [0]     |
| ListAttribute = &HCC&  | Variable Attribute                     | [0]     |
| ListAppearance = &HEE& | Variable Appearance                    | [0]     |
| ListType = &HFF&       | Communication Type                     | [0]     |
| ListIndex = &H1&       | Communication Index                    | [0]     |
| ListFont0 =0           | Font for Language 0                    | [0]     |
| ListFont1 =3           | Font for Language 1                    | [0]     |
| ListFont2 =0           | Font for Language 2                    | [0]     |
| ListFont3 =0           | Font for Language 3                    | [0]     |
| ListLang0 = "Error #1" | 1 <sup>st</sup> Message for Language 0 | [""]    |
| ListLang0 = "Error #2" | 2 <sup>nd</sup> Message for Language 0 | [""]    |
| ListLang1 = ""         | 1 <sup>st</sup> Message for Language 1 | [""]    |
| ListLang1 = ""         | 2 <sup>nd</sup> Message for Language 1 | [""]    |
| ListLang2 = "Fehler 1" | 1 <sup>st</sup> Message for Language 2 | [""]    |
| ListLang2 = "Fehler 2" | 2 <sup>nd</sup> Message for Language 2 | [""]    |
| ListLang3 = ""         | 1 <sup>st</sup> Message for Language 3 | [""]    |
| ListLang4 = ""         | 2 <sup>nd</sup> Message for Language 3 | [""]    |
| ListCI15 = 1           | Valid for CI15                         | [1]     |
| ListCI15PLUS = 1       | Valid for CI15+                        | [1]     |
| ListCI16 = 0           | Not valid for CI16                     | [1]     |
| ListCI16DP = 0         | Not valid for CI16DP                   | [1]     |

Table 2-4, Parameter for List Boxes

The values in [] indicate the default value, when the parameter is not present.

### ListAttribute

```
Bit 7-6: Communication Target
Bit 5-4: Not used.
Bit 3: Update Priority
Bit 2-0: Not use.
Communicaton Target:
0: PLC Variable
1: OP variable
Update Priority
0: normal priority
1: high priority
```

ListAppearance

Not used.

ListType and ListIndex

Describe an address for the communication with the PLC or for an OP15B specific communication. See the list of predefined communication parameters in the chapter "Key events and Functions".

### Combo Boxes

Combo Boxes are used to select a setting value from a list of predefined values. The names are defined to be Comboxx, where xx is a number between 1 and 24 to support up to 24 Combo Boxes per Menu. The number of Combo Box items is limited to 8.

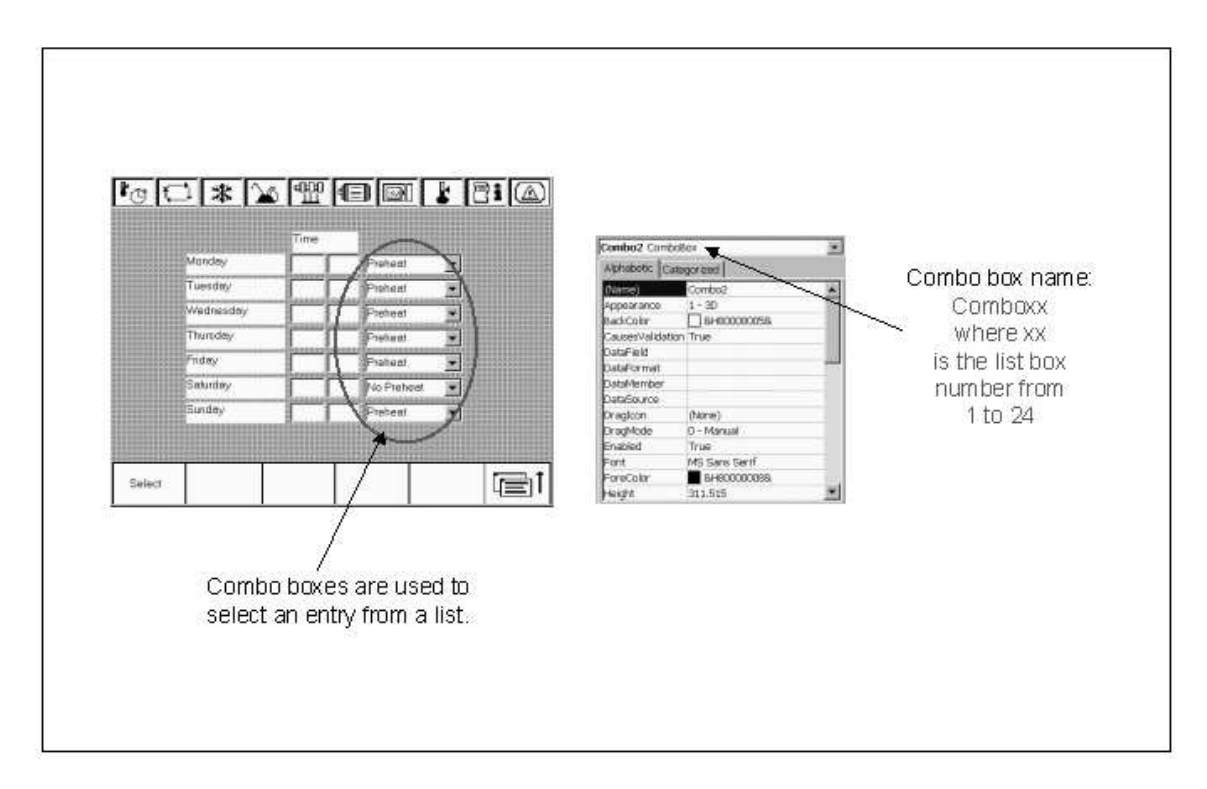

Fig. 2-10, Combo Boxes

Parameter

Predefined Parameters with example values are:

| Parameter              | Comment                                | Default |
|------------------------|----------------------------------------|---------|
| ComboStart = 0         | Fixed.                                 | [0]     |
| ComboAttribute = &HFF& | Variable Attribute                     | [0]     |
| ComboAppearance = &H2& | Variable Appearance                    | [0]     |
| ComboType = &HFF&      | Communication Type                     | [0]     |
| Combolndex = &H1&      | Communication Index                    | [0]     |
| ComboFont0 =0          | Font for Language 0                    | [0]     |
| ComboFont1 =3          | Font for Language 1                    | [0]     |
| ComboFont2 =0          | Font for Language 2                    | [0]     |
| ComboFont3 =0          | Font for Language 3                    | [0]     |
| ComboLang0 = "on"      | 1 <sup>st</sup> Message for Language 0 | [""]    |
| ComboLang0 = "off"     | 2 <sup>nd</sup> Message for Language 0 | [""]    |
| ComboLang0 = "auto"    | 3 <sup>rd</sup> Message for Language 0 | [""]    |
| ComboLang1 = ""        | 1 <sup>st</sup> Message for Language 1 | [""]    |
| ComboLang1 = ""        | 2 <sup>nd</sup> Message for Language 1 | [""]    |
| ComboLang1 = ""        | 3 <sup>rd</sup> Message for Language 1 | [""]    |
| ComboLang2 = "ein"     | 1 <sup>st</sup> Message for Language 2 | [""]    |
| ComboLang2 = "aus"     | 2 <sup>nd</sup> Message for Language 2 | [""]    |
| ComboLang2 = "auto"    | 3 <sup>rd</sup> Message for Language 2 | [""]    |
| ComboLang3 = ""        | 1 <sup>st</sup> Message for Language 3 | [""]    |
| ComboLang3 = ""        | 2 <sup>nd</sup> Message for Language 3 | [""]    |
| ComboLang3 = ""        | 3 <sup>rd</sup> Message for Language 3 | [""]    |
| ComboUp = 0            | Cursor position after up               | [0]     |
| ComboDown = 0          | Cursor position after down             | [0]     |
| ComboLeft = 0          | Cursor position after left             | [0]     |

| ComboRight = 0     | Cursor position after right   | [0] |
|--------------------|-------------------------------|-----|
| ComboEnter = 0     | Cursor position after enter   | [0] |
| ComboXOffset0 = 0  | Offset x for Lang. 0, in dots | [0] |
| ComboYOffset0 = 0  | Offset y for Lang. 0, in dots | [0] |
| ComboXOffset1 = 0  | Offset x for Lang. 1, in dots | [0] |
| ComboYOffset1 = -2 | Offset y for Lang. 1, in dots | [0] |
| ComboXOffset2 = 0  | Offset x for Lang. 2, in dots | [0] |
| ComboYOffset2 = 0  | Offset y for Lang. 2, in dots | [0] |
| ComboXOffset3 = 0  | Offset x for Lang. 3, in dots | [0] |
| ComboYOffset3 = 0  | Offset y for Lang. 3, in dots | [0] |
| ComboCI15 = 1      | Valid for CI15                | [1] |
| ComboCI15PLUS = 1  | Valid for CI15+               | [1] |
| ComboCl16 = 0      | Not valid for CI16            | [1] |
| ComboCl16DP = 0    | Not valid for CI16DP          | [1] |

Table 2-5, Combo Boxes

The values in [] indicate the default value, when the parameter is not present.

Notes

### ComboAttribute

| Bit  | 7-6:   | Communication Target      |
|------|--------|---------------------------|
| Bit  | 5-4:   | Read / Read-Write         |
| Bit  | 3:     | Update Priority           |
| Bit  | 2-0:   | Туре                      |
| Com  | nunica | aton Target:              |
|      | 0:     | PLC Variable              |
|      | 1:     | OP variable               |
| Read | 1 / Re | ead-Write                 |
|      | 0:     | Read only                 |
|      | 1:     | Read / Write              |
|      | 2:     | Write only                |
| Туре | 2      |                           |
|      | 0:     | unsigned integer variable |
|      |        |                           |

ComboAppearance Not used.

ComboType and ComboIndex

Describe an address for the communication with the PLC or for an OP15B specific communication. See the list of predefined communication parameters in the chapter "Key events and Functions".

ComboXOffset and ComboYOffset

Describes an additional offset for an particular language compared to the position of a variable calculated from the position in the menu form. The value refers to dots of the 320x240 display.

### Images

All kind of graphical information is displayed as an icon or image. Icon names are defined to be Imagexx, where xx is a number between 1 and 63 to support up to 63 icons or images on an OP15B menu.

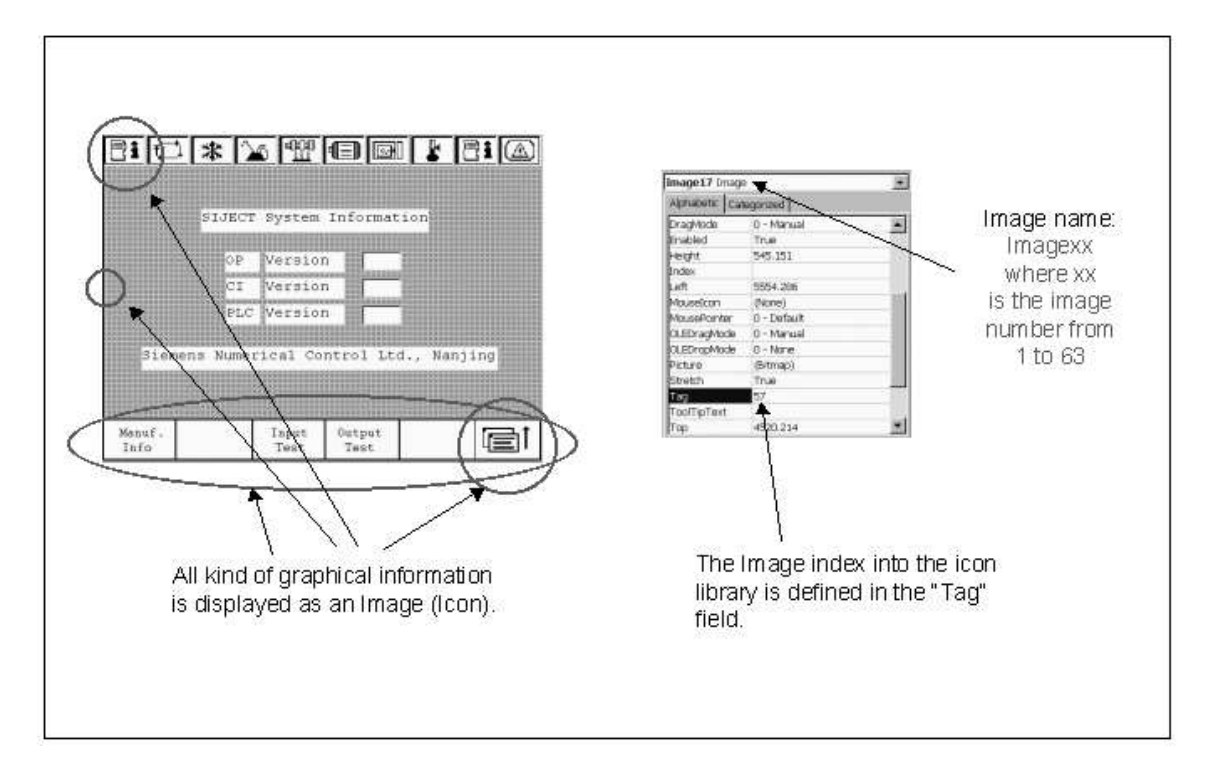

Fig. 2-11, Some samples of icons / images on a OP15B menu.

### Parameter

Predefined Parameters for icons and images with example values are:

| Parameter              | Comment                     | Default |
|------------------------|-----------------------------|---------|
| ImageNumber = 57       | Index into the Icon Library | [0]     |
| ImageAttribute = &H0&  | Image Attribute             | [0]     |
| ImageAppearance = &H1& | Image Appearance            | [0]     |
| ImageType = &HFF&      | Communication Type          | [0]     |
| ImageIndex = &H1&      | Communication Index         | [0]     |
| ImageCI15 = 1          | Valid for CI15              | [1]     |
| ImageCI15PLUS = 1      | Valid for CI15+             | [1]     |
| ImageCI16 = 0          | Not valid for CI16          | [1]     |
| ImageCI16DP = 0        | Not valid for CI16DP        | [1]     |

Table 2-6, Parameter for Icons / Images

The values in [] indicate the default value, when the parameter is not present.

Notes

ImageType and ImageIndex

Describe an address for the communication with the. See the list of predefined communication parameters in the chapter "Key events and Functions".

ImageAttribute Not used. ImageAppearance
 Bit 0: Icon Display Mode
 Icon Display Mode:
 0: Reverse Mode
 1: Flash Mode
 See also Image Control below.

Image Display Images are displayed in the order of their names. Images with a higher number overwrite images with lower numbers, e.g.: "Image17" overwrites "Image11". Images are displayed first on a menu and can be overwritten by any other VB control. The "ImageNumber" parameter overwrites the "Tag" definition in VB property window. If no "Tag" or "ImageNumber" defined we fall back to Image index "0".

Image Control Like Text Boxes, List Boxes and Combo Boxes, Images can be controlled by the PLC. The control by the PLC takes place by sending a word value back when addressed with a certain ImageType and ImageIndex. The definitions for the Low Byte of the communication with the PLC are as follows:

For Mode 0 (ImageAppearance = &H0&):

0 - display icon normally 1 - display icon reversed 2 - display icon flashing slowly 3 - display icon flashing quickly 4 - remove / switch off icon

For Mode 1 (ImageAppearance = &H1&):

0 - display icon normally 1 - display icon flashing slowly 2 - display icon reversed 3 - display icon flashing quickly 4 - remove / switch off icon

Images (Icons) can be replaced by another image (icon) if it has exactly the same size. The definitions of the High Byte for the communication with the PLC are:

0 - display default icon which is defined in the Menu Form.1 to 254 - display icon from the icon library with exactly this index.

If ImageType and ImageIndex are "&H0&", the icon is statically displayed and isn't be controlled by the PLC.

### 2.2.3. Keyboards

**Keyboard Form** Keyboard Forms are used to place command buttons on the keyboard form to simulate the layout of an OP15B keyboard. Size is fixed to allow easy editing within VB, but it is not used on the OP15B. We use it only to extract key events from it. Names for keyboards must be Keybdxx, where xx is a number between 1 and 63 to corresponded to exactly the same number of possible Menus.

| Alarm<br>Marca | PI                 | 12               | Ð.            | Fit.         | 15   | Ph              | Mars.          | Keyboard name                                        |
|----------------|--------------------|------------------|---------------|--------------|------|-----------------|----------------|------------------------------------------------------|
| Tert           | Titury<br>Matu     | Clouder<br>Mees  | Piest<br>Vanz | Seve<br>List | Dete | Service<br>Mena | into<br>Merce  | Keybdxx,                                             |
| Mold<br>Cowit  | Mold<br>Menu       | Mold<br>Close    |               | EIC.         | t-1  |                 |                | where xx is the keybd                                |
| Ejector        | Entra              | Ejector<br>Adv   |               |              | 0    | E               | -              | widden Form The Rely State<br>Internet I number from |
| Cerkej<br>Adv  | Ceves<br>Mes       | Caring,<br>Fatad |               | 80           | 1    | E               | 1              | Position 1 to 63                                     |
| Haday          | In ection<br>Metty | Sect.<br>Back    |               | 2 3          | CH.  |                 |                | Lan 2004<br>Novelatie True                           |
|                | Chorge<br>Mera     | Deg              |               | TAT          | 427. | Page            | 1. See         | StartUpPosition 0 - Manual<br>Top                    |
|                |                    |                  |               |              | Open |                 |                | seale Resition/Scale:                                |
| Cole 1<br>In   | Cose I<br>Miles    | Core 1<br>aut    |               | Sere         | true | Sensor          | -              | Scalescent (7711.81) FUSICION/Scale.                 |
| Core 2         | Core 2<br>Mees     | Core 2           |               | Manual       | Adl  | Mold .          |                | scawdodo 0-low parameters                            |
| 1              | Autors<br>Mara     | 1.               |               | [            |      | A896.           |                | for width                                            |
| Opin           | Molt.<br>Alt Man   | Cleas            |               | Har          | No.  | and the second  |                | and                                                  |
|                | Alghlen            |                  |               |              |      | 100000          | and the second | height                                               |

Fig. 2-12, Keyboard Form with properties

Predefined Parameters for keyboards with example values are:

|       | Parameter                                                                                                    | Comment                                                                                                    | Default                                                             |
|-------|----------------------------------------------------------------------------------------------------|----------------------------------------------------------------------------------------------------|---------------------------------------------------------------------|
|       | FormKeyboardnumber = 1                                                                                                    | Number of Menu                                                                                                    | [0]                                                                 |
|       | Table 2-7, Parameter Keyboa                                                                                                    | rd Forms                                                                                                    |                                                                     |
|       | The values in [] indicate the c present.                                                                                                    | efault value, when the paramete                                                                                                    | er is not                                                           |
| Notes | The keyboard's effective num<br>"FormKeyboardNumber" para<br>window for the Form or from th                                                                                                    | ber is extracted from the<br>meter, the "Tag" field in the VB p<br>ne file name.                                                                                                    | property                                                            |
| Keys  | Keys are placed on the keybo<br>events. Key names must be k<br>70 to match the 71 keys availa<br>OP15B are predefined from Ke<br>software a clear assignment o<br>a good starting point about the<br>example project. | ards and they are used to define<br>Keyxx, where xx is a number bet<br>able on the OP15B. Key names f<br>ey0 to Key70, line by line, to allo<br>f every key to a user defined key<br>a naming of the keys, please refe | e key<br>ween 0 and<br>for the<br>w the<br>v event. For<br>er to an |

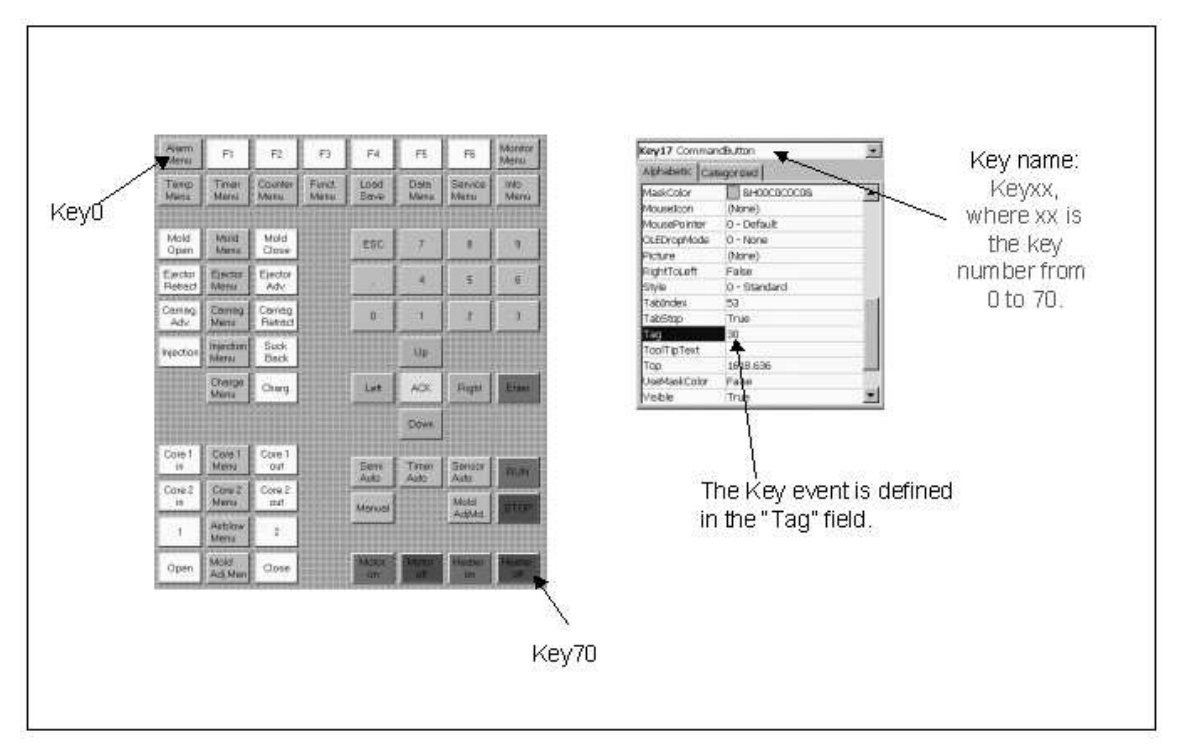

Fig. 2-13, Keyboard Form with Keys and Key properties

### Parameter

Predefined Parameters for keys with some example values are:

| Parameter       | Comment              | Default |
|-----------------|----------------------|---------|
| KeyEvent = 13   | Event for Key        | [0]     |
| KeyCI15 = 1     | Valid for CI15       | [1]     |
| KeyCI15PLUS = 1 | Valid for CI15+      | [1]     |
| KeyCl16 = 0     | Not valid for CI16   | [1]     |
| KeyCl16DP = 0   | Not valid for CI16DP | [1]     |

Table 2-8, Parameter Keyboard Forms

The values in [] indicate the default value, when the parameter is not present.

Notes A Key event "0" means that this key has no effect in this menu. Key events "1" to "63" call the menu with the numbers "1" to "63" respective. Key events from "128" up call specific events which are predefined in the OP15B software, e.g. language selection, brightness, etc. See a list of predefined functions for key events below. The KeyEvent parameter overwrites the "Tag" definition in the VB property window. If no "Tag" or "KeyEvent" parameter is defined we fall back to KeyEvent "0" (no action).

### 2.2.4. Customer Specific Picture

What's a CSP ? A CSP is displayed at startup of the OP15B instead of the default information from the manufacturer Siemens Numerical Control Ltd., Nanjing. The size of a CSP must 320x240 and can be created, e.g. with Microsoft Paint as a black/white picture. There are no grayscale pictures allowed.

When saved as a Monochrome Bitmap file named "csp.bmp" in the project directory, the Menu Compiler creates a new, compiled "csp.bin" file for uploading to the OP15B with the SIJECT Loader.

# 3. Menu Compiler (Meco)

### 3.1. Installation

### Месо

The best starting point to design a new set of menus is to use an existing VB project for OP15B and modify it according to your needs. Beside all VB files, the Menu Compiler "meco.exe" and the shared library "cygwin1.dll" must be in the same directory. All data files must be in the subdirectory "data", optional a new Customer Specific Picture "csp.bmp" can be stored in the project directory.

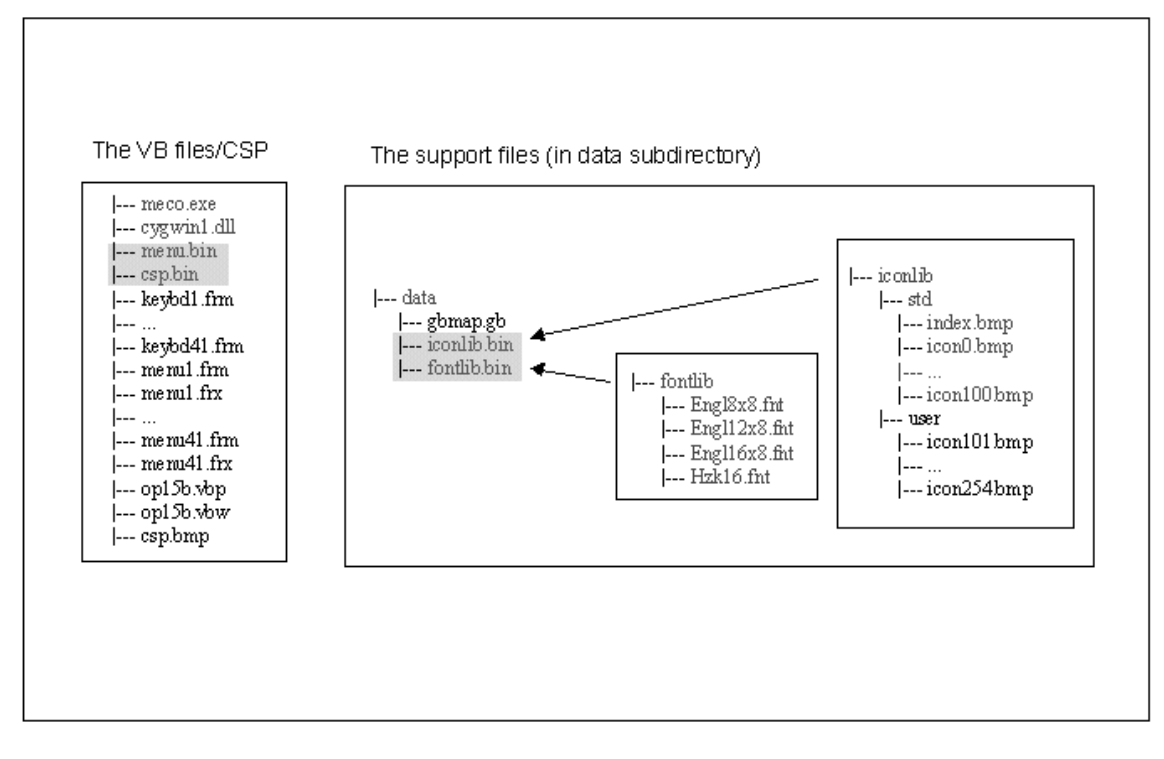

Fig. 3-1, Directory structure and file locations for a project

| How to run?  | The following steps launch the Menu Compiler for your project:<br>Open a Windows console on your PC.<br>Change to your project directory.<br>Type in "meco" and confirm with CR.                                                                                                    |
|--------------|----------------------------------------------------------------------------------------------------|
| Meco Options | Optional command line options for the Menu Compiler are:                                                                                                    |
|              | meco [option] [option]                                                                                                    |
|              | -h,helpInvoke this help and exiti,iconlibCreate a new iconlibf,fontlibCreate a new fontlibc,cspCreate a new CSP.                                                                                                    |
| New Font Lib | Creating a new font library is necessary only when adding a new<br>Simplified Chinese character to it. In this case, add the new character to<br>the end of the "data\gbmap.gb" file (don't forget to increment the index<br>number in the first column), delete the "data\fontlib.bin" file and run the<br>Menu Compiler again. It recreates a new, compiled "fontlib.bin". |
|              | Or use Meco with the command line option "-f" or "-fontlib".                                                                                                    |
| New Icon Lib | Edit an icon or add a new icon to the user library subdirectory<br>"data\iconlib\user". Delete the "data\iconlib.bin" file and run the Menu<br>Compiler again. It recreates a new, compiled version of the library file<br>"iconlib.bin".                                                                                                    |
|              | Or use Meco with the command line option "-i" or "-iconlib".                                                                                                    |
| New CSP      | Delete the file "csp.bin" in the project directory and run Meco again. It uses an existing "csp.bmp" image file to create a new "csp.bin" file which can be uploaded to the OP15B with the SIJECT-Loader.                                                                                                    |
|              | Or use Meco with the command line option "-c" or "—csp".                                                                                                    |

### 3.2. Usage

# 4. Key events and functions

### 4.1. Predefined Key events

Functions

All functions predefined in the OP15B software are listed in the table below.

| Event Number | Action                                         |
|--------------|------------------------------------------------|
| 0            | No event, key is locked                        |
| 1 to 63      | Switch to the menu with this particular number |
| 64 to 127    | Not used, reserved                             |
| 128          | Call previous menu                             |
| 129          | Manual lubrication                             |
| 130          | Start purging                                  |
| 131          | Stop purging                                   |
| 132          | Selection                                      |
| 133          | Reset shot counter                             |
| 134          | Reset part counter                             |
| 135          | Increase brightness                            |
| 136          | Decrease brightness                            |
| 137          | Save button                                    |
| 138          | Load button                                    |
| 139          | Not used, reserved.                            |
| 140          | Save program                                   |
| 141          | Load program                                   |
| 142          | Prop valve increment                           |
| 143          | Prop valve decrement                           |
| 144          | Not used, reserved.                            |
| 145          | Force output                                   |
| 146          | Core3 in                                       |
| 147          | Core3 out                                      |
| 148          | Auto adjust start                              |
| 149          | Auto adjust stop                               |
| 150          | Numerical 0                                    |
| 151          | Numerical 1                                    |
| 152          | Numerical 2                                    |
| 153          | Numerical 3                                    |
| 154          | Numerical 4                                    |
| 155          | Numerical 5                                    |
| 156          | Numerical 6                                    |
| 157          | Numerical 7                                    |
| 158          | Numerical 8                                    |
| 159          | Numerical 9                                    |
| 160          | Numerical dot                                  |
| 161          | Escape (ESC)                                   |
| 162          | Arrow up                                       |
| 163          | Arrow down                                     |
| 164          | Arrow left                                     |
| 165          | Arrow right                                    |
| 166          | Acknowledge (ACK)                              |
| 167          | Enter (CR)                                     |
| 168          | Run                                            |
| 169          | Stop                                           |
| 170          | Heater on                                      |
| 171          | Heater off                                     |
| 172          | Motor on                                       |

| 173        | Motor off                               |
|------------|-----------------------------------------|
| 174        | Manual Mode                             |
| 175        | Mold adjustment                         |
| 176        | Semi Auto Mode                          |
| 177        | Time Auto Mode                          |
| 178        | Sensor Auto Mode                        |
| 179        | Mold left                               |
| 180        | Mold right                              |
| 181        | Ejector left                            |
| 182        | Ejector right                           |
| 183        | Carriage left                           |
| 184        | Carriage right                          |
| 185        | Injection left                          |
| 186        | Injection right                         |
| 187        | Charging screw                          |
| 188        | Core1 left                              |
| 189        | Core1 right                             |
| 190        | Core2 left                              |
| 191        | Core2 right                             |
| 192        | Air blow 1                              |
| 193        | Air blow 2                              |
| 194        | Mold adjustment left                    |
| 195        | Mold adjustment right                   |
| 196        | View PLC version                        |
| 197        | Not used, reserved.                     |
| 198        | Update time                             |
| 199 to 249 | Not used, reserved.                     |
| 250 to 255 | For manufacturing test only, don't use. |

Tab.4-1, Possible key functions

### 4.2. Communication Parameters

### **PLC Parameters**

All communication parameters predefined in the OP15B software for communication with the PLC are listed in the table below.

| Туре              | Index                                | Action                                                                       |
|-------------------|--------------------------------------|------------------------------------------------------------------------------|
| &H00&             | &H00&                                | No communication                                                             |
| &H00& to<br>&HE0& | &H00& to<br>0HFF&                    | Type and Index for communication,<br>must be agreed between OP15B<br>and CI. |
| &HFC&             | &H00&<br>&H0F&                       | 1 <sup>st</sup> to 16 <sup>th</sup> packed icons in one communication        |
|                   | &H10&<br>&H1F&                       | 2 <sup>nd</sup> batch of 16 icons.                                           |
|                   | &H20&<br>&H2F&<br><br>&HF0&<br>&HF5& | More batches of packed icons.                                                |

Table 4-2, PLC communication

### OP Parameters All commu

All communication parameters predefined in the OP15B software for communication with the OP are listed in the tables below.

| Туре  | Index | Action                                     |
|-------|-------|--------------------------------------------|
| &HFF& | &H00& | No communication                           |
|       | &H01& | OP version                                 |
|       | &H02& | CI version                                 |
|       | &H03& | PLC version                                |
|       | &H04& | Recipe number                              |
|       | &H05& | Temperature compensation value             |
|       | &H07& | PLC version on Memory Card                 |
|       | &HF0& | Password Input                             |
|       | &HF1& | Password to change password for<br>Level 2 |
|       | &HF2& | Password New, Level 2                      |
|       | &HF3& | Password New Confirm, Level 2              |
|       | &HF4& | Password to change password for            |
|       |       | Level 1                                    |
|       | &HF5& | Password New, Level 1                      |
|       | &HF6& | Password New Confirm, Level 1              |

Table 4-3, OP communication with Text Boxes (Variables)

To change the password for Level2, you must use the super user password. To change the password for Level1, you must use the Level2 password or the super user password.

| Туре  | Index | Action                |
|-------|-------|-----------------------|
| &HFF& | &H00& | No communication      |
|       | &H01& | Save / Load Program   |
|       | &H02& | Save / Load Recipe    |
|       | &H03& | Adjust Valve Command  |
|       | &H04& | Adjust Valve Limits   |
|       | &H05& | Adjust Valve Type     |
|       | &HF0& | Change OP15B language |

| 8 UE18 Sereen Sever |        |
|---------------------|--------|
|                     | on/off |

Table 4-4, OP communication with Combo Boxes

| Туре  | Index | Action                   |
|-------|-------|--------------------------|
| &HFF& | &H00& | No communication         |
|       | &H01& | Status PLC switch on CI  |
|       | &H02& | Status PLC startup       |
|       | &H03& | Status PLC life counter  |
|       | &H04& | Status PLC communication |
|       | &H05& | Status CI EEPROM         |
|       | &H06& | Status CI type           |

Table 4-5, OP communication with List Boxes

## 5. Abbreviations

### 5.1. List of abbreviations

### Abbreviations

| CI   | Compact Interface             |
|------|-------------------------------|
| CSP  | Customer Specific Picture     |
| Meco | Menu Compiler                 |
| OP   | Operator Panel                |
| PLC  | Programmable Logic Controller |
| PC   | Personal Computer             |
| VB   | Visual Basic                  |
|      |                               |

| SIEMENS NUMERICAL CONTROL<br>LTD.,NANJING,CHINA                                                              | Suggestions<br>Corrections                                                                                                    |
|----------------------------------------------------------------------------------------------------|----------------------------------------------------------------------------------------------------|
| R&D Division<br>No.18,Siemens Road, Jiangning Development Zone<br>211100 NANJING<br>People Republic of China | For publication/Manual:<br>SIJECT OP15B Menu Editor<br>User Manual                                                                                      |
| Zip code: 211100<br>Telephone: 025 - 2101888<br>Fax: 025 - 2101666                                           | Manufacturer Documentation                                                                                                    |
| From                                                                                                    | Technical manual                                                                                                    |
| Name                                                                                                    | Order No:<br>Edition: 06.2003                                                                                                    |
| Company/dept.<br>street                                                                                      | Should you come across any printing errors<br>when reading this publication, please notify us<br>on this sheet.<br>Suggestions for improvement are also |
| Phone                                                                                                    | weicome.                                                                                                    |
| Fax                                                                                                    |                                                                                                    |

Suggestions and / or correction: